# VINISTORIA

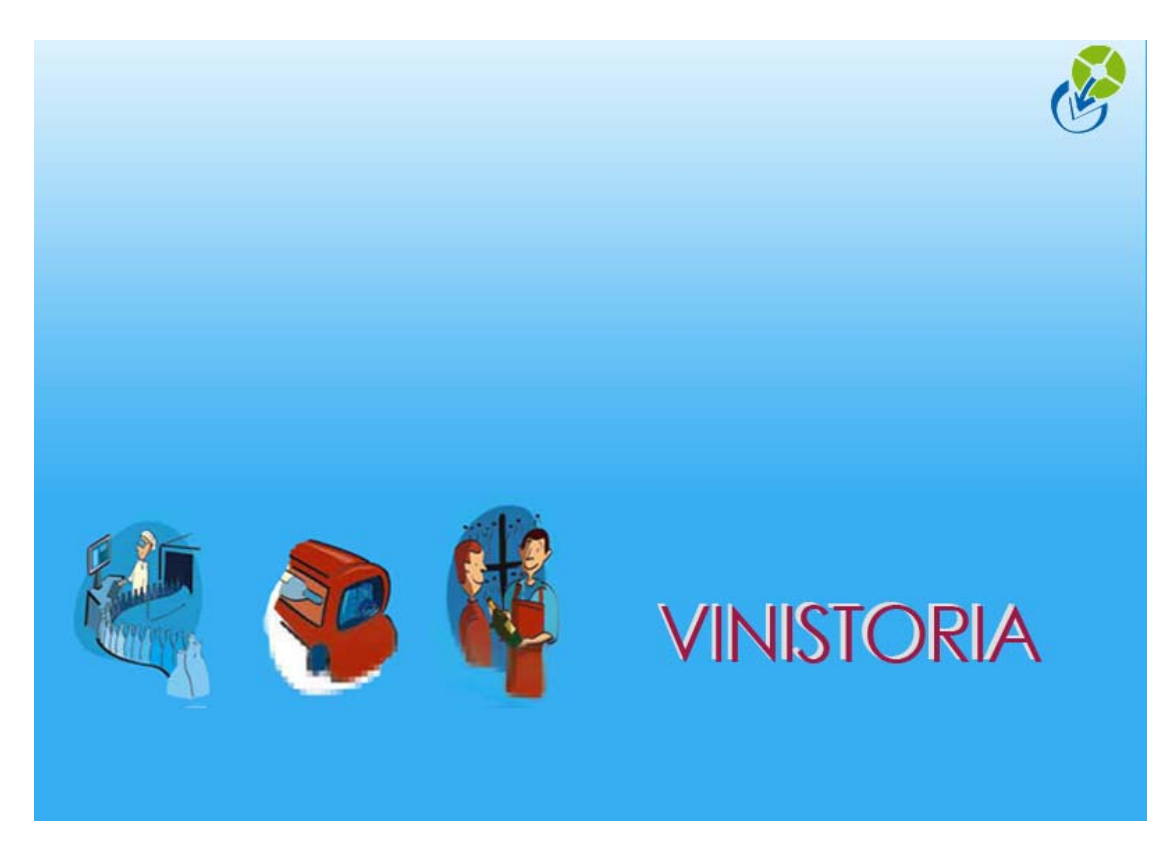

29/09/2009

Gestion des représentants et commissions

# **Représentants et commissions**

La gestion des représentants permet :

- le calcul des commissions liées aux achats et ventes
- l'édition des commissions dues et des justificatifs
- le pointage des commissions payées

A noter que, s'agissant de calcul de la base des commissionnements, nous ne faisons pas de différences entre les 'représentants' (salariés), et 'agents commerciaux' (prestataires de services). Quel que soit le statut, nous employons le terme générique de 'Représentants'.

# Généralités

Même si dans une majorité de cas nous n'en aurons qu'un seul, Vinistoria permet d'avoir jusqu'à 3 représentants par ligne de commande.

Le calcul de commission est lié à la ligne de commande. C'est donc dans chaque ligne de commande que sont stockées les informations sur les commissions dues. Le représentant est lié au client. Le (ou les) représentant du client sera proposé en en-tête de commande, mais modifiable. Le (ou les) représentant de l'en-tête de commande donnera lieu à un calcul automatique, modifiable, sur chaque ligne de commande.

#### Mise en œuvre

Après avoir déclaré l'option, nous devrons :

- créer les représentants
- créer les types de règles de calcul de commissions
- créer les règles de calcul
- lier les clients concernés aux représentants et règles de calcul de commissions associées

#### Création des représentants

Pour créer la table des représentants :

- ➔ Fichiers
- → Représentants
- → Création des représentants

Cette table a pour seule fonction d'historiser les codes et libellés des représentants

#### Création des codes de commissions

Les codes de commissions correspondent à des règles de calcul. Nous pourrons donc avoir autant de codes que de règles de calcul. Chaque fois que nous voudrons calculer une commission, nous dirons : - pour quel représentant - en appliquant quelle règle (quel code) de calcul

Les valeurs liées au code correspondent aux règles de calcul générales ou/et par défaut.

| Paramétrage des codes commissions             | Utilisée : 🖸 | 14 4                         |                                   |
|-----------------------------------------------|--------------|------------------------------|-----------------------------------|
|                                               |              |                              |                                   |
| - Calcul :                                    | Factu        | ration :                     | Commission representant           |
| Calcul basé sur total                         |              | TVA appliquée                | 0                                 |
| Type de proratisation commande                |              | Code Vente                   |                                   |
| Basé sur Montant ligne HT<br>Montant ligne HT |              | code vene                    |                                   |
| Valeur Coût fixe<br>Quantité                  |              | Lode Achat                   | V                                 |
| Loefficient exprime pour Prix hors droit      | Ec           | riture comptable différencié | e si taxe incluse dans le tarif 🥅 |
|                                               |              |                              |                                   |
|                                               | Règ          | gles d'application clients   | Règles d'application fournisseu   |
|                                               | 15 10 10     | (alider                      | Farmer                            |

Le calcul de la commission peut être basé sur :

- le montant HT de la ligne
- la quantité
- le prix hors droit (Accises et Vignette)

Cela pourrait être un montant fixe à la ligne de commande

La valeur peut être exprimée en % ou en montant fixe.

Le coefficient est toujours égal à 1

Dans la très grande majorité des cas, les commissions représentent un % du montant de la ligne de commande.

| Paramétrage des codes co       | mmissions            |
|--------------------------------|----------------------|
| Code : CAV                     | Utilisée : 🔽         |
| Désignation : COM CAVISTE      |                      |
| Calcul : Calcul basé sur total | Ligne                |
| Type de proratisation commande | Montant HT           |
| Basé sur                       | Montant ligne HT 🛛 🔻 |
| Valeur                         | 15 % 🗸               |
| Coefficient exprimé pour       | 1 unités             |
|                                |                      |
|                                |                      |
|                                | 1                    |
| <u>Créer</u> <u>Supprimer</u>  |                      |

#### **ATTENTION :**

Les remises de pied de commande sont toujours déduites de la base de commission. Quand la base de commission est exprimée « Prix hors droits », TOUTES LES TAXES sont exclues : accises, vignette, royalties...

<u>A noter</u> : l'option « Prix de revient et marges » permet d'exclure certains calculs (exemple RFA) de la base des commissions.

# Paramétrage des règles de calcul de commissions

#### Les règles de calcul

Le tableau de gestion des règles de calcul fonctionne exactement sur les mêmes principes que celui des tarifs personnalisés :

Il s'agit de définir les valeurs par :

- catégorie de clients (ou fournisseurs) définie
- famille d'articles, groupe, ou article
- tarif

Puis, pour gérer les appartenances multiples, de définir les priorités.

Une règle qui définit une valeur : - pour tous les clients - pour tous les articles - avec un tarif ' 0 ' ... équivaut à une règle par défaut.

**Remarque générale** : dans ces tableaux de gestion (tarifs, remises, commissions, autres coûts...) tarif ' 0 ' = ' pour tous les tarifs '

Le plus simple pour utiliser ce type de tableau est de définir les règles qui doivent s'appliquer... **du plus général au plus particulier**...

Une première règle : pour tous les clients, tous les articles, tous les tarifs

#### Puis autant que de besoin...

Pour...

- tous les clients, tous les articles, pour un tarif défini (par n° de tarif)
- tous les clients, une famille d'articles, un tarif...
- tous les clients, un article...
- une catégorie clients...
- un client...
- un client, un article, un tarif
- <u>un représentant</u>

Dans les choix ' Clients ' possibles, vous avez le représentant...

<u>Si les règles de commissions varient en fonction du représentant</u>, il est donc théoriquement possible de définir les règles de calcul différenciées sur un seul code.

Vous pouvez utiliser cette possibilité dans les cas simples (peu de règles particulières selon les clients / articles).

Si vous avez de nombreuses règles de variations en fonction des représentants, des clients ou catégories de clients, nous vous conseillons plutot de créer des codes par représentant.

Entre moins de codes commissions, et des règles plus compliquées pour chaque représentant... Ou plus de codes, mais des règles plus simples sur chacun d'eux... C'est une affaire d'équilibre et de souplesse dans les évolutions futures ! Dans tous les cas : FAITES LE PLUS SIMPLEMENT POSSIBLE !!!

#### Dans notre exemple...

Pour le client 229, quand il est facturé au tarif 12...

Les commissions à appliquer sont de : 6% pour l'article 71 5% pour les articles 83 et 84 4% pour tous les autres crémants 3 % pour tous les autres articles

| 8 | 😰 Gestion des règles commissions représentant (Clients) |                               |                             |                |                        |        |           |      |    |  |  |
|---|---------------------------------------------------------|-------------------------------|-----------------------------|----------------|------------------------|--------|-----------|------|----|--|--|
|   | Coût : GMS% 😥 COM GMS %                                 |                               |                             |                |                        |        |           |      |    |  |  |
| G | Tarif personnalisé Sélection standard Priorités         |                               |                             |                |                        |        |           |      |    |  |  |
|   |                                                         |                               |                             |                |                        |        |           |      |    |  |  |
|   |                                                         |                               |                             |                |                        |        |           |      |    |  |  |
|   | Glisser une                                             | e en-tête de colonne ici pour | grouper selon cette colonne |                |                        |        |           |      |    |  |  |
|   | E Client                                                | Désignation principale        | Туре                        | Code secondair | Désignation secondaire | N* Tai | Taux rem. | % Jo | οι |  |  |
|   | 229                                                     | SUPERMARCHES MATCH            | Tous les articles           |                |                        | 12     | 0         | 3    |    |  |  |
|   | 229                                                     | SUPERMARCHES MATCH            | Famille article             | CL             | CREMANT DE LOIRE MX    | 12     | 0         | 4    |    |  |  |
|   | 229                                                     | SUPERMARCHES MATCH            | Article                     | 71             | CREMANT DE LOIRE BLANI | 12     | 0         | 6    |    |  |  |
|   | 229                                                     | SUPERMARCHES MATCH            | Article                     | 83             | SAUMUR BLANC BRUT con  | 12     | 0         | 5    |    |  |  |
|   | 229                                                     | SUPERMARCHES MATCH            | Article                     | 84             | SAUMUR BLANC DEMI SEC  | 12     | 0         | 5    |    |  |  |
|   | 589                                                     | CENTRE LECLERC                | Tous les articles           |                |                        | 12     | 0         | 5    |    |  |  |

# Règles de calcul de commission en fonction du taux remise ligne

Le taux de commission peut varier en fonction du taux (%) de remise sur la ligne de commande.

Valeur interprétée comme ' à partir de...' A partir de 0 % de remise ' A partir de 5 %... Lorsque le taux s'applique quel que soit la remise, il suffit de mettre ' 0 '

Attention, seules les remises lignes sont prises en compte. Les remises de pied de commande ne sont pas prises en compte dans ce calcul.

| Gestion des règles commissions représentant (Clients)     Coût : CAV     Tarif personnalisé Sélection standard Priorités     Tous les clients     Tous les clients     ON + 1     Glisser une en-tête de colorné ici pour grouper selon cette colonne | P<br>q<br>q<br>si | our le code CAV :<br>uel que soit le clie<br>uel que soit l'artic<br>i la commande est<br>e taux de commiss<br>emise accordé. | nt<br>le<br>au tai<br>sion v | rif 7<br>arie en | fonctio | on du taux de |
|----------------------------------------------------------------------------------------------------|-------------------|----------------------------------------------------------------------------------------------------|------------------------------|------------------|---------|---------------|
| Tous le Désignation principale Type                                                                                                    | Code seconda      | ir Désignation secondaire                                                                                                    | N* Tai                       | Taux ren         |         |               |
| Tous les articles                                                                                                    |                   |                                                                                                    | 7 📉                          |                  |         |               |
| Tous les articles 🕨                                                                                                    |                   |                                                                                                    | 7                            | 1                | 14.5    |               |
| Tous les articles                                                                                                    |                   |                                                                                                    | 7                            | 2                | 14      |               |
| Tous les articles                                                                                                    |                   |                                                                                                    | 7                            | 3                | 13.5    |               |
| Tous les articles                                                                                                    |                   |                                                                                                    | 7                            | 4                | 13      |               |
| Tous les articles                                                                                                    |                   |                                                                                                    | 7                            | 5                | 12.5    |               |
| Tous les articles                                                                                                    |                   |                                                                                                    | 7                            | 6                | 12      |               |
| Tous les articles                                                                                                    |                   |                                                                                                    | 7                            | 7                | 11.5    |               |
| Tous les articles                                                                                                    |                   |                                                                                                    | 7                            | 8                | 11      |               |
| Tous les articles                                                                                                    |                   |                                                                                                    | 7                            | 9                | 10.5    |               |
| Tous les articles                                                                                                    |                   |                                                                                                    | 7                            | 10               | 10      |               |
| Tous les articles                                                                                                    |                   |                                                                                                    | 8                            | n                | 15 ≚    |               |
|                                                                                                    |                   |                                                                                                    |                              |                  | >       |               |
| Créer Créer                                                                                                    |                   | \∫∑ <u>V</u> alider                                                                                                    |                              | Annuler          | Ferme   | r             |

# Les priorités

Un ordre de priorité vous est proposé (selon la façon dont vous aurez bâti votre tableau).

| Vous devez contrôler et, si nécessaire, modifier cet ordre.                                                                                                    |  |  |  |  |  |  |  |
|----------------------------------------------------------------------------------------------------|--|--|--|--|--|--|--|
| L'affichage dans le tableau est en ordre décroissant de priorité : du plus prioritaire (en haut)<br>vers le plus général (en bas).<br>Pour modifier l'ordre, il suffit de cliquer sur la ligne à modifier (elle devient bleue), puis de la<br>faire monter ou descendre en cliquant sur les flèches rouges.<br><i>En général, nous aurons un ordre de priorité de type</i> |  |  |  |  |  |  |  |
|                                                                                                    |  |  |  |  |  |  |  |

| 🖉 Gestion des règles commissions représentant (Clients) |                    |                                    |   |                              |  |  |  |  |  |
|---------------------------------------------------------|--------------------|------------------------------------|---|------------------------------|--|--|--|--|--|
|                                                         |                    | Coût : 🛛 GMS% 🌮 COM GMS %          |   |                              |  |  |  |  |  |
| Tarif personnalisé Sélection standard Priorités         |                    |                                    |   |                              |  |  |  |  |  |
|                                                         |                    |                                    |   |                              |  |  |  |  |  |
| Critère principal                                       | Critère secondaire | Désignation priorité tarifaire     | ^ | Modifier de la priorité      |  |  |  |  |  |
| Client                                                  | Article            | Client/Article                     |   | des critères de recherche    |  |  |  |  |  |
| Client                                                  | Famille article    | Client/Famille article             |   |                              |  |  |  |  |  |
| Client                                                  | Tous les articles  | Client/Tous les articles           |   | 🛉 Recherche plus prioritaire |  |  |  |  |  |
| Tous les clients                                        | Article            | Tous les clients/Article           |   |                              |  |  |  |  |  |
| Tous les clients                                        | Tous les articles  | Tous les clients/Tous les articles |   | Hecherche moins prioritaire  |  |  |  |  |  |
|                                                         |                    |                                    |   | <u> </u>                     |  |  |  |  |  |

# La notion d'année d'application

Les règles de calcul s'appliquent sur une année (sur un exercice) déterminée :

- sur l'année en cours
- sur l'année N-1
- sur l'année N+1

Au moment du changement d'exercice, vous pouvez donc :

- initialiser les commissions de N+1 aux mêmes valeurs que N
- les modifier
- en saisir des nouvelles

Ces valeurs seront prises en compte en fonction de la date de livraison prévue. Pour dupliquer les règles de l'année N sur N+1... Aller dans :

- ➔ Dossier
- ➔ Paramétrage société en cours
- → Relance Facturation
- → Duplication des coûts N en N+1

#### Attention aux périodes "à cheval" sur 2 exercices :

Exemple : votre date de début d'exercice est au 1<sup>er</sup> Juillet. Vous saisissez le 20 juin une commande dont la date de livraison prévue est au 4 Juillet.

Si vous n'avez pas fait de duplication des règles (ou saisi de nouvelles règles) sur N+1, aucune règle particulière ne sera trouvée au moment de la commande (livraison prévue N+1). Le système va se contenter de proposer les valeurs par défaut du code commission.

Voir par ailleurs les procédures de changement d'exercice.

# Liens Clients / Représentants

Pour que les bons représentants et les bons codes de calcul soient proposés à la saisie de commande, il faut, en amont, faire les liaisons sur la fiche client.

Sur le  $1^{er}$  onglet de la fiche client <u>Codes</u> choisir le(s) représentant(s) associé(s) au client, ainsi que les codes de commission associés à chacun des représentants.

| Client 1923                      | Rais. Soc. Code client : ARTVI                                              | • • •  |
|----------------------------------|-----------------------------------------------------------------------------|--------|
| om 1 ART ET VIN                  | Adresse (1) 2 RUE DU GENERAL DE GAULLE Téléphone 0233510807 Portable        |        |
| lom 2                            | Adresse (2) Fax 0233510807                                                  |        |
| Civilité 🔤 🖗                     | CP / Ville 50800 😥 VILLEDIEU LES POE 📃 Masquer dans les listes Nbr réponses | s 242  |
| Codes Critères Tarification      | Facturation Livraison Identification Divers Statistiques Documents          |        |
| Code Catégorie C 🖗<br>Pays FRA 🖗 | CAVES Classe                                                                | [åches |
| Code représentant BER 😵 I        | BERNIER Bruno Commission Rep. 1 GRD 😥 COM GROSSISTE                         |        |
| Code représentant 2              | Commission Rep. 2                                                           |        |
| Codo roprésentant 2              | Commission Rep. 3                                                           |        |

# Calcul de commissions en saisie de commande

En <u>saisie d'opération commerciale</u>, vous commencez par choisir le client... Lors de l'affichage des données du client, sur le 1<sup>er</sup> écran (milieu d'écran, au centre), vous avez le code du 1<sup>er</sup> représentant. Pour plus de précision :

Cliquez sur l'onglet <u>Complément</u>

Vous avez alors les représentants et codes commissions associés de la fiche du client. Vous pouvez passer, ou modifier ces informations. Les modifications saisies ne concerneront que la commande en cours.

Ce sont ces représentants et codes commissions qui <u>vous seront proposés sur chaque ligne de</u> <u>commande</u>.

| 🔮 Gestion de C         | ommandes                  |                                                                                        |
|------------------------|---------------------------|----------------------------------------------------------------------------------------|
| C 07000002             | <u>N* Cli :</u> 155       | 7 ETS PASQUET GERARD 85800 ST GILLES CROIX DE VIE                                      |
| En <u>t</u> ête Lignes | Pied de page Logistique D | ocuments                                                                               |
| <u>N* de Client :</u>  | 1557 Nom 1 : ET           | S PASQUET GERARD                                                                       |
| Type:                  | Commande                  | Affichage des représentants et codes commission de la                                  |
| Nature :               | Application TVA           | fiche client                                                                           |
| Tarif N* :             | 9 Carif GROSSISTE DEPA    | Modification possible                                                                  |
| Devise :               | EUR & HT                  | Représentant : MAR & Emb. Final : Arrondi :<br>Règle étiquette : 1 - Etiquette / Ligne |
| Dates Complé           | nent                      |                                                                                        |
| Libellé                | :                         |                                                                                        |
| Réf. client            | :                         |                                                                                        |
| Critère 1              | : <u> </u>                |                                                                                        |
| Critère 2              | : <u> </u> &              | Représentant 1 : MAR 🖗 Commission Rep. 1: GRO 🖗                                        |
| Critère 3              | : <b></b> &               | Représentant 2 : 🖗 Commission Rep. 2: 🖗                                                |
| Auteur                 | ; [Admin(GRENCAVE)        | Représentant 3 : 🛛 🖗 Commission Rep. 3:                                                |

Passer en saisie de ligne de commande.

Les commissions se calculent automatiquement sur chaque ligne en fonction des représentants et commissions en fonction des renseignements de l'en-tête.

Pour visualiser, contrôler, modifier les calculs de commissions réalisés, vous devez ouvrir la fenêtre de **Justification des prix.** 

Pour cela... Clic droit Afficher justification des prix

| 😰 Gestion de Commandes (Modification).                                                                                                 |                                                                     |
|----------------------------------------------------------------------------------------------------|---------------------------------------------------------------------|
| C 07000002 N* Cli : 1557 ETS PASQUET GERARD                                                                                            | 85800 ST GILLES CROIX DE VIE                                        |
| En <u>t</u> ête Lignes Pied de page Logistique Documents                                                                               |                                                                     |
| N* Li Code article Libellé Article Qte Liv Qte Emb 1 Prix Brut I                                                                       | HT B Val J <del>ot HT B (S</del> Nb. Col Condition Type F Remis Gra |
| SBBCDU BT SAUMUR BLANC BRUT constant duplessis 0 0,75 L     48 0.10 12.00                                                              | 000€ 576.00€ 8 C06 % 0.00                                           |
| g Justification du prix de la ligne                                                                                                    |                                                                     |
| Autres coûts                                                                                                    |                                                                     |
| No light Type de coil Code coût d Code représent asse de catch dieur<br>1 COMREP GRO MAR 576 10 %                                      | ode TVA   Tot. HT   Tot. TVA   Tot. TTC   Commentaire               |
|                                                                                                    | ×                                                                   |
| Taxes                                                                                                    |                                                                     |
| No ligne Inclus d Type de taxe Tot. HT() Tot. TTC() Base du total                                                                      | Quantité totale Unité Coefficient Type de Com                       |
|                                                                                                    |                                                                     |
| N*                                                                                                    | ×                                                                   |
|                                                                                                    |                                                                     |
| <pre>*** Commissions représentant *** [+] COM GROSSISTE (Tous les clients) (Tous les articles) (N° Tarif:9) : 10.00 % soit 57.60</pre> | <u></u>                                                             |
|                                                                                                    |                                                                     |

#### Réorganiser la fenêtre de justification :

En affichant les seules colonnes qui vous intéressent (code représentant, code commission, base, valeur, type de calcul, total HT)

En retaillant la fenêtre de telle sorte que vous puissiez la conserver (en bas d'écran par exemple)

Saisissez normalement votre ligne de commande.

APRES validation de la ligne (ou CTRL-S), la fenêtre de justification se met à jour. Vous pouvez alors lire les calculs de commission qui ont été réalisés (ligne par ligne) Base de commission = HT net

Valeur (% ou montant selon le type de calcul) et type de calcul = selon code et règles de commissions

#### Modification du calcul proposé

Nous pouvons modifier :

- la base de calcul
- la valeur et type de calcul

Modification de la **base** :

Il suffit de saisir la base dans la ligne concernée

La police d'écriture de la ligne passe en couleur mauve

Une ligne de commission de couleur mauve ne sera pas recalculée en cas de modification de la ligne de commande à laquelle elle est liée.

La modification de la valeur de la base de commission bloque cette base à cette valeur. Même en cas de modification de la ligne de commande !

Ainsi, si par exemple, vous modifiez la quantité vendue ou le prix sur la ligne ultérieurement, la commission du représentant ne changera pas. Si vous souhaitez la changer, il faudra le faire manuellement.

Attention donc lorsque vous modidifez une ligne de commande et que vous avez une ligne de commission associée de couleur mauve.

#### Modification de la <u>valeur</u> (taux) et <u>mode</u> associé (% ou montant)

Vous pouvez modifier ces valeurs. Les valeurs passent alors en noir sur fond mauve.

Ces nouvelles valeurs s'appliquent sur la base de commission. La commission sera recalculées à partir de ces valeurs en fonction de la base.

| 0,0700000                                                                                                    | 5                                                                                                    |          |             |             | 57 FTO D      |               | EDAD   | D    |            | 85800    |         |          | VIE | 7     |         |
|----------------------------------------------------------------------------------------------------|----------------------------------------------------------------------------------------------------|----------|-------------|-------------|---------------|---------------|--------|------|------------|----------|---------|----------|-----|-------|---------|
| Currouduuz         N         Currouduuz         N         Currouduuz         Currouduuz |                                                                                                    |          |             |             |               |               |        |      |            |          |         |          |     |       |         |
| N* Li Code a                                                                                                    | N* Li Code article Libellé Article Qte Li√Qte Emb 1 Prix Brut HT B Val. Tot. HT B (€ Nb. Con Conditio Type F Remis Gra |          |             |             |               |               |        |      |            |          | nis Gra |          |     |       |         |
| 1 SBBCC                                                                                                    | 1 SBBCDU BT SAUMUR BLANC BRUT constant duplessis 0 0,75 L                                                              |          |             |             |               |               | 48     | 0.10 | 12.0       | € 0000   | 576.00€ | 8 CO     | 6 % | 0.0   | )0      |
|                                                                                                    | 9                                                                                                    | Justif   | fication du | ı prix de l | a ligne       |               |        |      |            |          |         |          |     |       | (       |
|                                                                                                    | Aut                                                                                                    | res co   | ûts         |             |               |               |        |      |            |          |         |          |     |       |         |
|                                                                                                    | N                                                                                                    | lo ligne | Type de coi | Code coût c | Code représei | Base de calcu | Valeur | Тур  | e de cal ( | Code TVA | Tot. HT | Tot. TVA | To  | . TTC | Comme   |
|                                                                                                    |                                                                                                    | 100      | COMBER      | GRO         | MAR           | 576           |        | 12   | %          | -        | 69.1    | 2        | 0   | 69.12 | [+] (To |
|                                                                                                    |                                                                                                    | 1        | Contract    |             |               |               |        |      |            |          |         |          |     |       |         |

La base étant recalculée après chaque validation de la ligne de commande, la commission sera automatiquement recalculée en cas de modification de cette ligne.

#### Ajout d'une ligne de commission

Si vous souhaitez commissionner un représentant (non proposé sur l'ensemble) sur une ligne de commande, vous pouvez l'ajouter manuellement, directement dans la fenêtre des

commissions / Justification des prix.

Pour cela :

- afficher la Justification du prix -
- cliquer sur la dernière ligne de commission (ou directement choisir le représentant si le tableau est vide)
- Flèche bas pour ajouter une nouvelle ligne
- Choisir le représentant
- Saisir la base, la valeur et le mode de calcul
- Valider par Flèche haut par exemple

On crée une ligne de couleur mauve... qui ne sera pas recalculée en cas de modification de la ligne de commande.

| 望 Gestio          | n de Commane       | des (Modification)           |                      |                    |                   |               | 41           | 4010           |               | 20<br>20          |           |
|-------------------|--------------------|------------------------------|----------------------|--------------------|-------------------|---------------|--------------|----------------|---------------|-------------------|-----------|
| C 07000           | 0002               | N* Cli :                     | 1557 ETS             | PASQUET G          | ERARD             |               | 85800        | ST GILLES      | CROIX DE VIE  |                   |           |
| En <u>t</u> ête I | Lignes Pied d      | e page   L <u>og</u> istique | Document             | s                  |                   |               |              |                |               |                   |           |
| N* Li Co          | ode article Libell | é Article                    |                      | 02                 | Qte Liv Qte Er    | mb 1 Prix Bru | it HT B Val. | Tot. HT B (€]  | Nb. Cor Condi | io Type F Rem     | s Gra     |
| ▶ 1 SE            | BCDU BT SAUN       | MUR BLANC BRUT co            | nstant duplessi      | s 0 0,75 L         | 48                | 0.10 12.      | 0000€        | 576.00€        | 8 COR         | % nn              |           |
|                   | 6-                 |                              |                      |                    |                   |               |              |                | (AILTI 3)     | Jour selection ne |           |
|                   | Se Justif          | fication du prix de          | e la ligne           |                    |                   |               |              |                |               |                   | _         |
|                   | Autres co          | pûts                         |                      |                    |                   |               |              |                |               |                   |           |
|                   | No ligne           | Type de col Code coû         | it c Code représ     | sel Base de calcu  | Valeur            | Type de cal ( | Code TVA     | Tot. HT        | Tot. TVA      | Tot. TTC          | Commen    |
|                   | 1                  | COMREP GRO                   | MAR                  | 576                | 12                | 2             |              | 69.12          | 0             | 69.12             | [+] (Tous |
|                   | ▶ <u>2</u>         | COMREP                       | BER                  | .576               | 2                 | %             |              | 11.52          | 0             | 11.52             |           |
|                   | (1997)             |                              |                      |                    |                   |               |              |                |               |                   |           |
|                   | 5                  |                              |                      | (                  |                   | v             |              |                |               |                   |           |
| <                 | Taxes              |                              |                      |                    |                   |               |              |                |               |                   |           |
| 0                 | No ligne           | Inclus d Type de taxe        | To                   | ot. HT() Tot. T    | TC() Base du      | total         | Quantité     | é totale Unité |               | Coefficient       | Туре с    |
| Ajou              | uter               |                              |                      |                    |                   |               |              |                |               |                   |           |
|                   |                    |                              |                      | G                  |                   | v             |              |                |               |                   |           |
| N°                | *** Commis:        | sions représentant ***       | liansta) (Taura la a | - Walse) (M* Test  | 0), 10,00 %3      | CO 12         |              |                |               |                   |           |
| N* Articl         |                    | nuppipire (i ousies ci       | ilerius) (1 ous les  | anucies) (IN Tani: | .5J. 12.00 % SOIC | 03.12         |              |                |               |                   |           |

#### Les modifications et ajout de commissions sont possibles à tout moment, Y COMPRIS APRES **EXPEDITION ET FACTURATION**

# La réinitialisation des commissions

Dans certains cas (modification des données d'en-tête, modification manuelle sur les lignes à annuler...) nous pouvons souhaiter un ré-initialisation du calcul de commission sur la ligne.

Sélectionner la ou les lignes à initialiser Faire Clic droit **Initialiser commissions** 

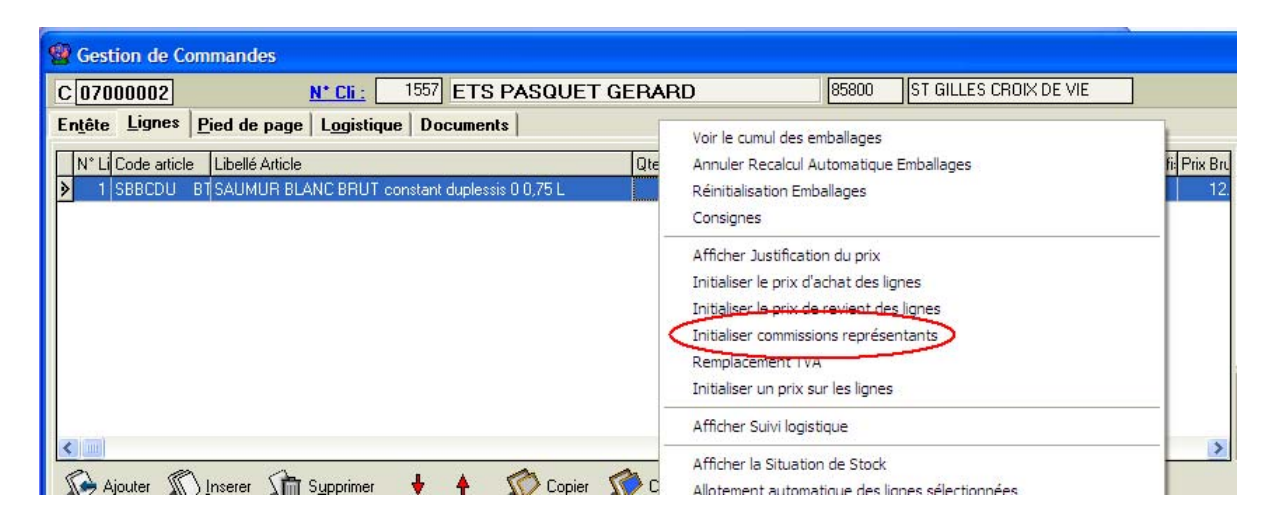

**Initialiser...** c'est recalculer les commissions lignes à partir des données de l'en-tête. Cela signifie que si des modifications manuelles ont été faites, elles seront perdues.

#### Edition des justificatifs de commissions

#### **Sur règlement ou sur facture** Accès :

- ➔ Fichiers
- ➔ Représentants
- → Consultation des Commissions Représentants

| 😵 Consultation des Commissions Représentants (clients)                        |                                          |  |  |  |  |  |  |  |  |
|-------------------------------------------------------------------------------|------------------------------------------|--|--|--|--|--|--|--|--|
| Représentant : Référence :                                                    |                                          |  |  |  |  |  |  |  |  |
| N° Facture : N° Commande : N° Client :                                        |                                          |  |  |  |  |  |  |  |  |
| Type de Recherche : Code client :                                             |                                          |  |  |  |  |  |  |  |  |
| O ate Réglement     O bate Facture     Nom 1:                                 |                                          |  |  |  |  |  |  |  |  |
| Du: 01/12/2006 15 au 31/12/2006 15 Nom 2:                                     |                                          |  |  |  |  |  |  |  |  |
| Commissions Réglées Factures soldées Raison Sociale :                         |                                          |  |  |  |  |  |  |  |  |
|                                                                               |                                          |  |  |  |  |  |  |  |  |
| Code Bepl (Code Beprésen/ Pointage // N° Facture // N° Client Nom 1     Nom 2 | Total HT (£) Total TTC (£) Tot HT Commis |  |  |  |  |  |  |  |  |
| BES BESLAY Hubert 0 06000320 1579 LA CHAUMINE                                 | 300.00 358.80 60                         |  |  |  |  |  |  |  |  |
| BES BESLAY Hubert 0 06000474 1579 LA CHAUMINE                                 | -30.00 -35.88 -{                         |  |  |  |  |  |  |  |  |
| BES BESLAY Hubert 0 06000753 34 AUBERGE SAINT JAC                             | 300.00 358.80 45                         |  |  |  |  |  |  |  |  |
| BES BESLAY Hubert 0, 06000856 34 AUBERGE SAINT JAC                            | 300.00 358.80 45                         |  |  |  |  |  |  |  |  |

Après avoir ou non sélectionné un représentant, nous pouvons éditer des états de commissions sur :

#### Date de règlement

Nous aurons alors un état de commissions sur les factures qui ont été soldées dans la fourchette de date choisie.

Remarque : pour ceux qui gèrent des emballages consignés, un paramétrage permet de ne pas tenir compte de la valeur des consignes/déconsignes pour déterminer si une facture en réglée. On se base alors sur le montant de la facture HORS consignes et déconsignes.

Ce paramétrage est accessible en fiche société sur l'onglet « Emballages / Logistique », sousonglet « Consignes » :

| Identification Identification |                           | iti / Negoce                  | Paramètres               | Libellé A            | Article     | <u>M</u> essage | Impression       | Memo pied de page      |  |  |
|-------------------------------|---------------------------|-------------------------------|--------------------------|----------------------|-------------|-----------------|------------------|------------------------|--|--|
| Commande /                    | Relance / Facturatio      | n i                           | Télévente                | Pri                  | x Revient/N | ets             | Achat            | Saisie Cash            |  |  |
| 'aramètres Import /           | Export ODBC               | Afficheur /                   | Mode caisse              | Saisie portable      | Stock       | Utilitaires     | Interface XL Pos | Emballages / Logistiqu |  |  |
| ballages Consignes            |                           |                               |                          |                      |             |                 |                  |                        |  |  |
|                               |                           |                               |                          |                      |             |                 |                  |                        |  |  |
| Mode de                       | calcul des consignes :    | Consignes semi-a              | utomatiques (recalculées | tant que non modifié | es)         |                 |                  | -                      |  |  |
| Mode de chargement o          | les lignes de consignes : | Tous les emballages consignés |                          |                      |             |                 |                  |                        |  |  |
| -<br>Mode de destion de la    | déconsignation globale :  | Sur la commande d'origine     |                          |                      |             |                 |                  |                        |  |  |
| nodo do goodon do la          | accornignation globalo .  | 1                             |                          |                      |             |                 |                  |                        |  |  |
| Valorisation des co           | nsignes                   | Commissionnem                 | ent : paiement sur factu | e réglée             |             |                 |                  |                        |  |  |
|                               |                           | ( Intégralemen                | t o                      |                      |             |                 |                  |                        |  |  |
|                               |                           | C Intégralemen                | t hors consignes         |                      |             |                 |                  |                        |  |  |
|                               |                           |                               |                          |                      |             |                 |                  |                        |  |  |
| Compte de Consign             | e Ventes · 7              |                               | Compte de Consigne       | Achats 7             | 1           |                 |                  |                        |  |  |
| compte de consign             |                           |                               | compte de consigne.      |                      |             |                 |                  |                        |  |  |
| Compte de Déconsign           | ie Ventes : 7             |                               | Compte de Déconsigne     | Achats: 7            |             |                 |                  |                        |  |  |
|                               |                           |                               |                          |                      |             |                 |                  |                        |  |  |

#### Date de facture

Avec complément Factures soldées ou non soldées

#### Les listes de commissions proposées :

#### Par représentant :

- un état détaillé (toutes les lignes de commande)
- un état globalisé par facture (avec ou sans date de règement de la facture)

| 😰 Consu            | Itation des Commis               | sions Représen   | tants (clients)                                                                                                |       |
|--------------------|----------------------------------|------------------|----------------------------------------------------------------------------------------------------|-------|
| Représer           | itant : 📃 😥                      | Référence :      |                                                                                                    |       |
| N* Facture         | :                                | N° Commande :    | N° Client :                                                                                                    |       |
| Type de            | e Recherche :<br>e Règlement C I | Date Facture     | Code client :                                                                                                  |       |
| Du: 01             | /12/2006 🗊 au 3                  | 1/12/2006 🔢      | 😵 Choix d'un Etat à imprimer                                                                                   |       |
| Commissie<br>C Oui | ons Réglées<br>• Non • Toutes    | Factures soldées | Etats de Base :<br>N° Etat Libellé<br>2161 Commissions Représentants Ventes Détaillées                         | 2     |
| Code R             | ep (Code Représent Poin          | tage N* Facture  | 2160 Commissions Représentants Ventes par Facture C                                                            | nis 🔨 |
| BES                | BESLAY Hubert                    | 0 06000320       | 2162 Commissions Représentants Ventes par Facture avec Date Règlem C                                           | 6     |
| BES                | BESLAY Hubert                    | 0 06000474       | a the second second second second second second second second second second second second second second second | -6    |
| BES                | BESLAY Hubert                    | 0 06000753       |                                                                                                    | 4     |
| BES                | BESLAY Hubert                    | 0 06000856       |                                                                                                    | 4!    |
| BES                | BESLAY Hubert                    | 0 06001241       |                                                                                                    | 54    |
| BES                | BESLAY Hubert                    | 0 06001277       | Vos Etats :                                                                                                    | 3:    |
| BES                | BESLAY Hubert                    | 0 06001409       | N° Etal Libellé Chemin d'accès 🔼                                                                               | 7     |
| DUS                | DUSART Alfred                    | 0 06001410       | 23 Com représentant pointées Com représentant pr                                                               | 30    |
| EALL               | Agence Commer                    | 0 06001054       |                                                                                                    | 01    |

# Pointage des commissions

Après avoir édité et contrôlé les lignes de commissions, nous pouvons <u>pointer les</u> <u>commissions versées</u>. Pour cela :

- sélectionner les commissions, •
- contrôler et éditer •
- cliquer sur le bouton Pointage des commissions •

|   | Consult                | ation des Comm            | nissions  | Représer                 | ntants (           | clients             | )               |              |                          |                |           | - [    |
|---|------------------------|---------------------------|-----------|--------------------------|--------------------|---------------------|-----------------|--------------|--------------------------|----------------|-----------|--------|
| 1 | Représenta             | nt: 🔤 😥                   | Ré        | iférence :               |                    |                     | <u></u>         |              |                          |                |           |        |
| N | * Facture :            |                           | N° Cor    | mmande :                 |                    |                     | N° Clie         | nt:          | Ð                        |                |           |        |
| ſ | Type de F<br>Date F    | lecherche :               | T Date F  | acture                   |                    |                     | Code clie       | nt :         |                          |                |           |        |
|   | Du: 01/1               | 2/2006 🗊 au               | 31/12/2   | 2006 15                  |                    |                     | Nom             | 12:          |                          |                |           |        |
|   | Commission:<br>O Oui 🔎 | s Réglées<br>Non 🦳 Toutes | Fac       | tures soldée<br>Oui C Ni | s<br>on <b>C</b> T | outes               | ] Raison Socia  | ale :        |                          |                |           | S      |
| 1 | Nº Pointage            |                           |           | N                        | NA OF              | <b>b</b> i <b>a</b> |                 | hu a         | 17                       |                |           |        |
| - | Lode Hep               | Code Represent P          | ointage I | N° Facture               | N° Ulient          | Nom 1               | ALIMINE         | Nom 2        | I otal H I (€)<br>200.00 | 1 otal I I C ( | EJ Tot. H | I Comr |
| F | DED                    | BESLAT Hubert             | 0         | 06000320                 | 1075               | LACHA               |                 |              | 300.00                   | 300.           | 50        | -      |
|   | BES                    | BESLAY Hubert             | 0         | Ave 0000                 | rtissen            | nent                |                 |              |                          |                |           |        |
|   | BES                    | BESLAY Hubert             | 0         | 0600                     |                    | anna san ita sa     |                 |              |                          |                |           |        |
|   | BES                    | BESLAY Hubert             | 0         | 0600                     | Att                | tention :           | vous allez poin | iter des com | mission à payer          | aux représe    | ntants.   |        |
|   | BES                    | BESLAY Hubert             | 0         | 0600                     | <u> </u>           |                     |                 |              |                          |                |           |        |
|   | BES                    | BESLAY Hubert             | 0         | 0600                     |                    |                     | [               |              | nouler 1                 |                |           |        |
|   | DUS                    | DUSART Alfred             | 0         | 0600                     |                    |                     |                 | A            | nnuler                   |                |           |        |
|   | FAU                    | Agence Commer             | 0         | 06001034                 | 01                 | SISTE               |                 |              | 3 470.20                 | 4 106.         | 34        | -      |

Un numéro de pointage est attribué aux lignes concernées

| 😰 Consultation des Commissions Représentants (clients) |                                           |                 |               |            |           |                   |       |              |                  |  |  |
|--------------------------------------------------------|-------------------------------------------|-----------------|---------------|------------|-----------|-------------------|-------|--------------|------------------|--|--|
|                                                        | Représenta                                | nt : 📃 😥        | Référen       | ce:        |           |                   |       |              |                  |  |  |
| N                                                      | * Facture :                               |                 | N° Comman     | de:        |           | N* Client :       |       | Ð            |                  |  |  |
| Type de Recherche : Code client :                      |                                           |                 |               |            |           |                   |       |              |                  |  |  |
| l                                                      | Date H                                    | leglement       | O Date Factur | e          |           | Nom 1 :           |       |              |                  |  |  |
|                                                        | Du: 01/12/2006 II au 31/12/2006 II Nom 2: |                 |               |            |           |                   |       |              |                  |  |  |
| Ľ                                                      | Commissions Réglées                       |                 |               |            |           |                   |       |              |                  |  |  |
|                                                        |                                           |                 |               |            |           |                   |       |              |                  |  |  |
|                                                        | N° Pointage : 122                         |                 |               |            |           |                   |       |              |                  |  |  |
|                                                        | Code Rep                                  | (Code Représent | Pointage Com. | N° Facture | N* Client | Nom 1             | Nom 2 | Total HT (€) | Total TTC (€) To |  |  |
|                                                        | BES                                       | BESLAY Hubert   | 122           | 0000320    | 1579      | LA CHAUMINE       |       | 300.00       | 358.80           |  |  |
|                                                        | BES                                       | BESLAY Hubert   | 122           | 06000474   | 1579      | LA CHAUMINE       |       | -30.00       | -35.88           |  |  |
|                                                        | BES                                       | BESLAY Hubert   | 122           | 06000753   | 34        | AUBERGE SAINT JAC |       | 300.00       | 358.80           |  |  |
|                                                        | BES                                       | BESLAY Hubert   | 122           | 06000856   | 34        | AUBERGE SAINT JAC |       | 300.00       | 358.80           |  |  |
|                                                        | BES                                       | BESLAY Hubert   | 122           | 06001241   | 79        | MR LEROI FRANCK   |       | 540.00       | 645.84           |  |  |
|                                                        | BES                                       | BESLAY Hubert   | 122           | 06001277   | 27        | ENTREPRISE RAVET  |       | 198.00       | 236.81           |  |  |
|                                                        | BES                                       | BESLAY Hubert   | 122           | 06001409   | 79        | MR LEROI FRANCK   |       | 714.60       | 854.66           |  |  |
|                                                        | DUS                                       | DUSART Alfred   | 122           | 06001410   | 245       | MR DEBAY RENE     |       | 1 080.00     | 1 291.68         |  |  |
|                                                        | FALL                                      | Agence Commen   |               | 06001054   | 81        | SYSTEME LLOUEST   |       | 3 475 20     | 4 156 34         |  |  |

- En cas de besoin, nous pouvons :
  Sélectionner le N° de pointage
  Dépointer les écritures concernées

# Cas d'un impayé sur facture

En cas d'impayé sur une facture, deux cas de figure peuvent se présenter et donner lieu à deux formes de traitement :

- 1) le règlement initial et l'impayé sont tous deux sur la période de commissionnement
- 2) le règlement est sur la période précédente, l'impayé sur la période actuelle

Dans le cas 1) l'impayé annule le règlement, la facture est donc considérée non payée. Le paiement final de cette facture donnera lieu à la prise en compte à la date de celui-ci. Dans le cas 2) la commission a déjà été payée au représentant lors de la précédente période de commissionnement, nous générons donc une ligne de commissionnement négatif (en cas de paiement sur règlement de la facture) afin d'annuler le versement de la commission. Dans ce dernier cas, si le règlement final intervient sur la même période que l'impayé, aucune écriture (négative ou positive) n'est générée, par contre si le règlement final est postérieur à la période sur laquelle figure l'impayé, une commission sera de nouveau calculée en date du paiement de la facture.